# Zugriff erteilen Agentur

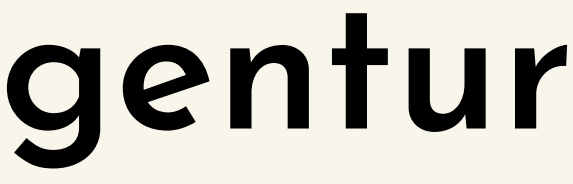

## 1. Schritt: in den Business Manager gehen

| FACEBOOK               |       | Partner                                                      |
|------------------------|-------|--------------------------------------------------------------|
| Unternehmenseinstel    | lunge |                                                              |
| DEINE LOBBY - Die Soci | •     | Nach Name oder Q Hinzufügen 🔻                                |
|                        |       | ▲ Elemente teilen                                            |
| Nutzer                 | ^     | Von dir geteilte Elemente Mit dir geteilte Elemente          |
| Personen               |       |                                                              |
| Partner                |       | Zugewiesene Assets                                           |
| Systemnutzer           |       | Du hast die folgenden Assets mit C.K. Küchenstudio Lichtenfe |
| T Konten               | ^     | ۵.                                                           |
| Seiten                 |       | Es wurden noch keine Assets zugewiesen                       |
| Werbekonten            |       |                                                              |
| Business Asset-Gruppen |       |                                                              |
| Apps                   |       |                                                              |
| Instagram-Konten       |       |                                                              |
| Branche                |       |                                                              |
| WhatsApp-Konten        |       |                                                              |
| R Datenquellen         | ~     |                                                              |
| \$\$ 🛱 🔍 @             | ŧ     |                                                              |

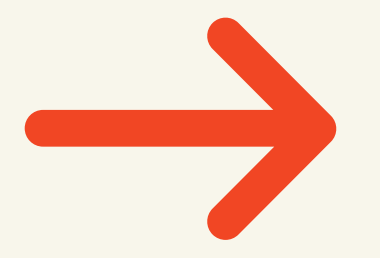

https://business.facebook.com/settings/partners/599183971066758? business\_id=509423416618701

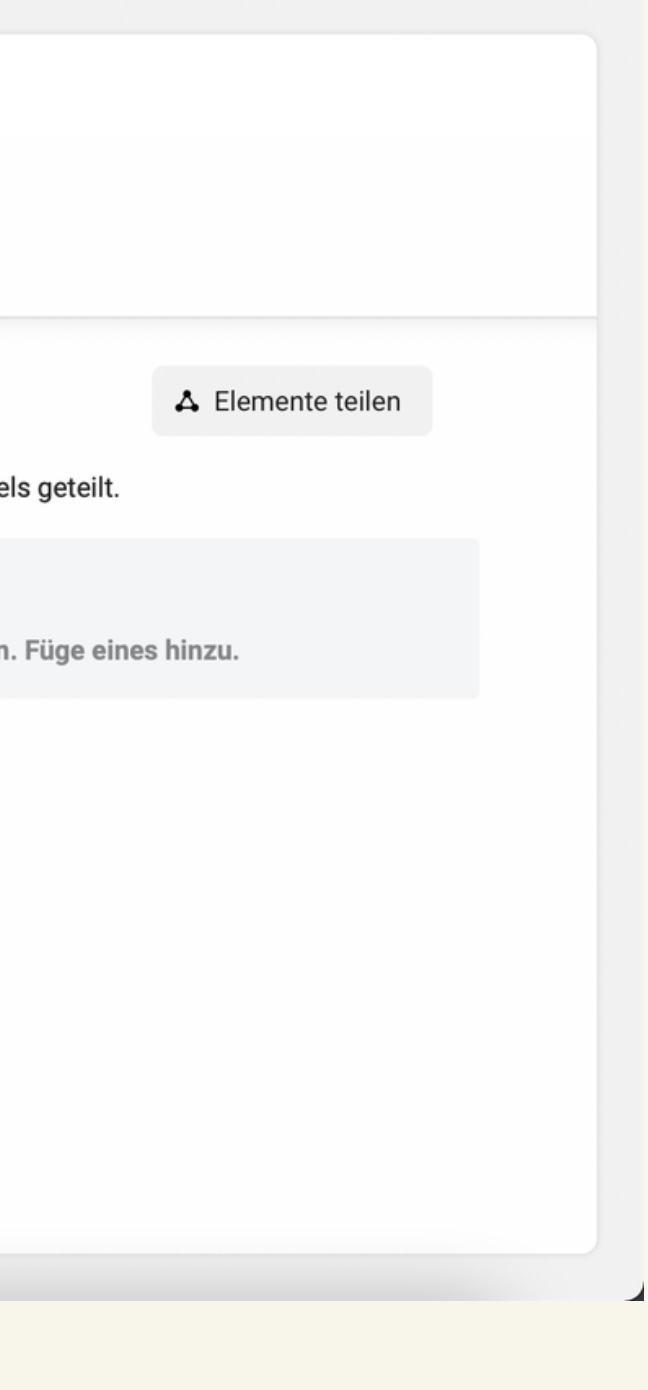

## 2. Schritt: auf "Partner" klicken

| FACEBOOK                 |    | Partner                                                      |  |  |  |  |  |
|--------------------------|----|--------------------------------------------------------------|--|--|--|--|--|
| Unternehmenseinstellunge |    |                                                              |  |  |  |  |  |
| DEINE LOBBY - Die Soci   | •  | Nach Name oder Q Hinzufügen 🔻                                |  |  |  |  |  |
|                          |    | ▲ Elemente teilen                                            |  |  |  |  |  |
| Nutzer                   | ^  | Von dir geteilte Elemente Mit dir geteilte Elemente          |  |  |  |  |  |
| Personen                 |    |                                                              |  |  |  |  |  |
| Partner                  |    | Zugewiesene Assets                                           |  |  |  |  |  |
| Systemnutzer             |    | Du hast die folgenden Assets mit C.K. Küchenstudio Lichtenfe |  |  |  |  |  |
| T Konten                 | ^  | Δ.                                                           |  |  |  |  |  |
| Seiten                   |    | Es wurden noch keine Assets zugewiesen                       |  |  |  |  |  |
| Werbekonten              |    |                                                              |  |  |  |  |  |
| Business Asset-Gruppen   |    |                                                              |  |  |  |  |  |
| Apps                     |    |                                                              |  |  |  |  |  |
| Instagram-Konten         |    |                                                              |  |  |  |  |  |
| Branche                  |    |                                                              |  |  |  |  |  |
| WhatsApp-Konten          |    |                                                              |  |  |  |  |  |
| 😞 Datenquellen           | ~  |                                                              |  |  |  |  |  |
| 🏟 🚑 Q. 🕐                 | Ē٩ |                                                              |  |  |  |  |  |

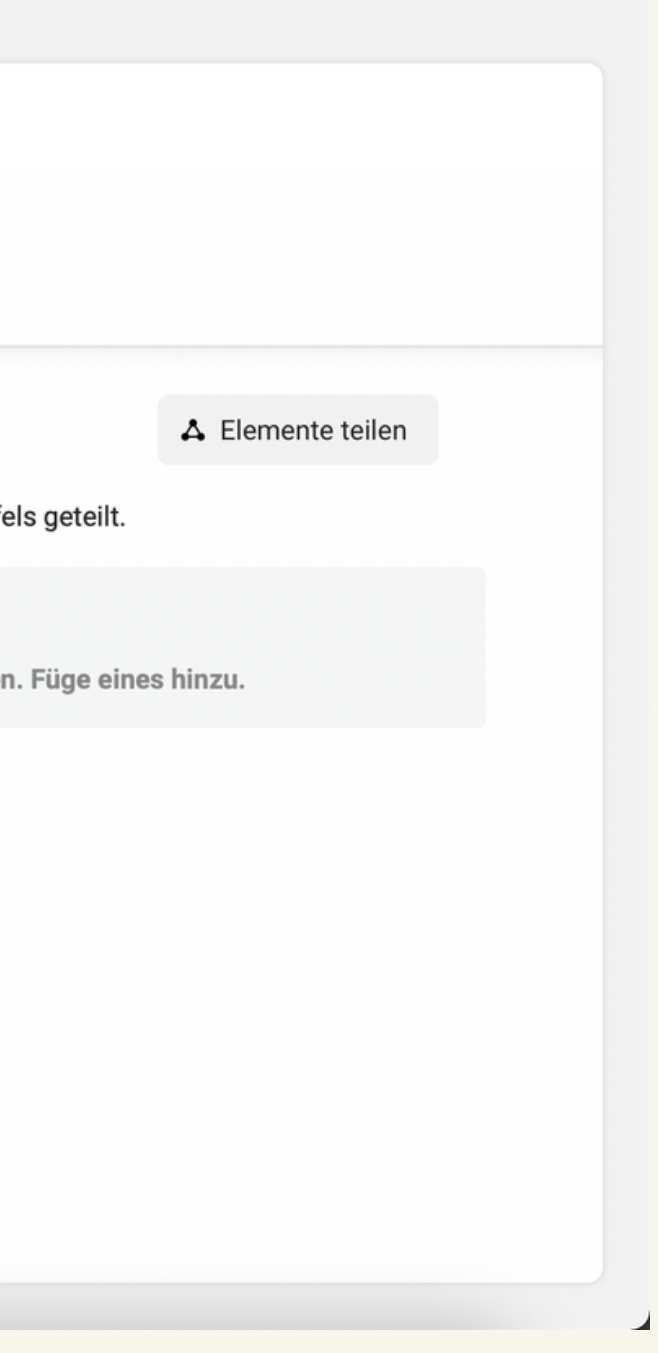

### 3. Schritt: klicken Sie auf "hinzufügen" und wählen Sie "Gestatte einem Partner Zugriff auf deine Elemente

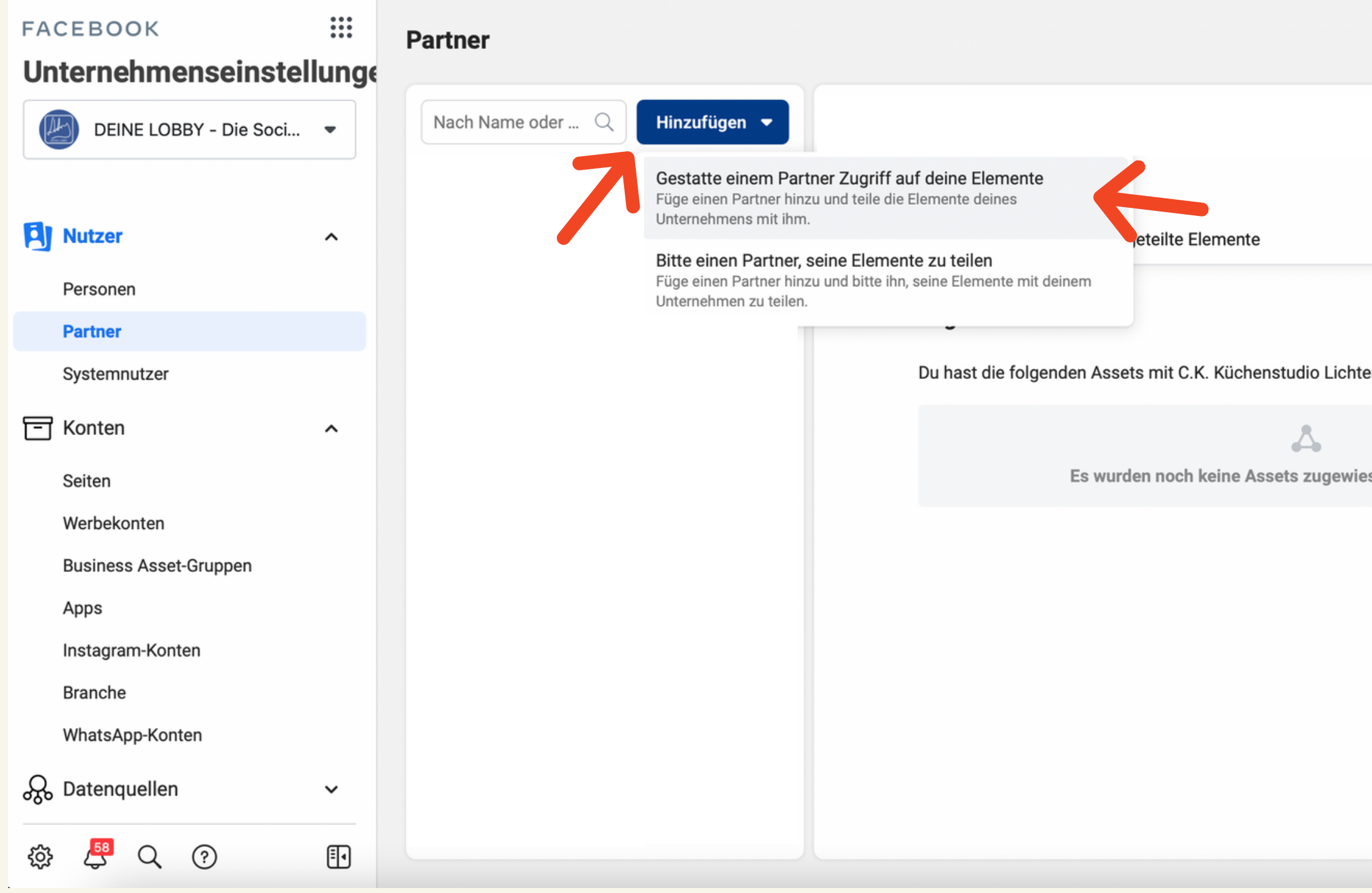

|                 | ▲ Elemente teilen |  |
|-----------------|-------------------|--|
| nfels geteilt.  |                   |  |
| sen. Füge eines | s hinzu.          |  |
|                 |                   |  |
|                 |                   |  |
|                 |                   |  |

# Neuen Partner hinzufügen Einrichtung

Füge einen neuen Partner hinzu, um Zugriff auf Elemente deines Unternehmens zu gestatten. Selbst wenn der Partner Zugriff hat und die Elemente verwenden kann, behält dein Unternehmen die Kontrolle darüber.

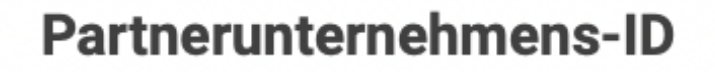

509423416618701

4. Schritt: tragen Sie bitte unsere Partnerunternehmenes-ID ein

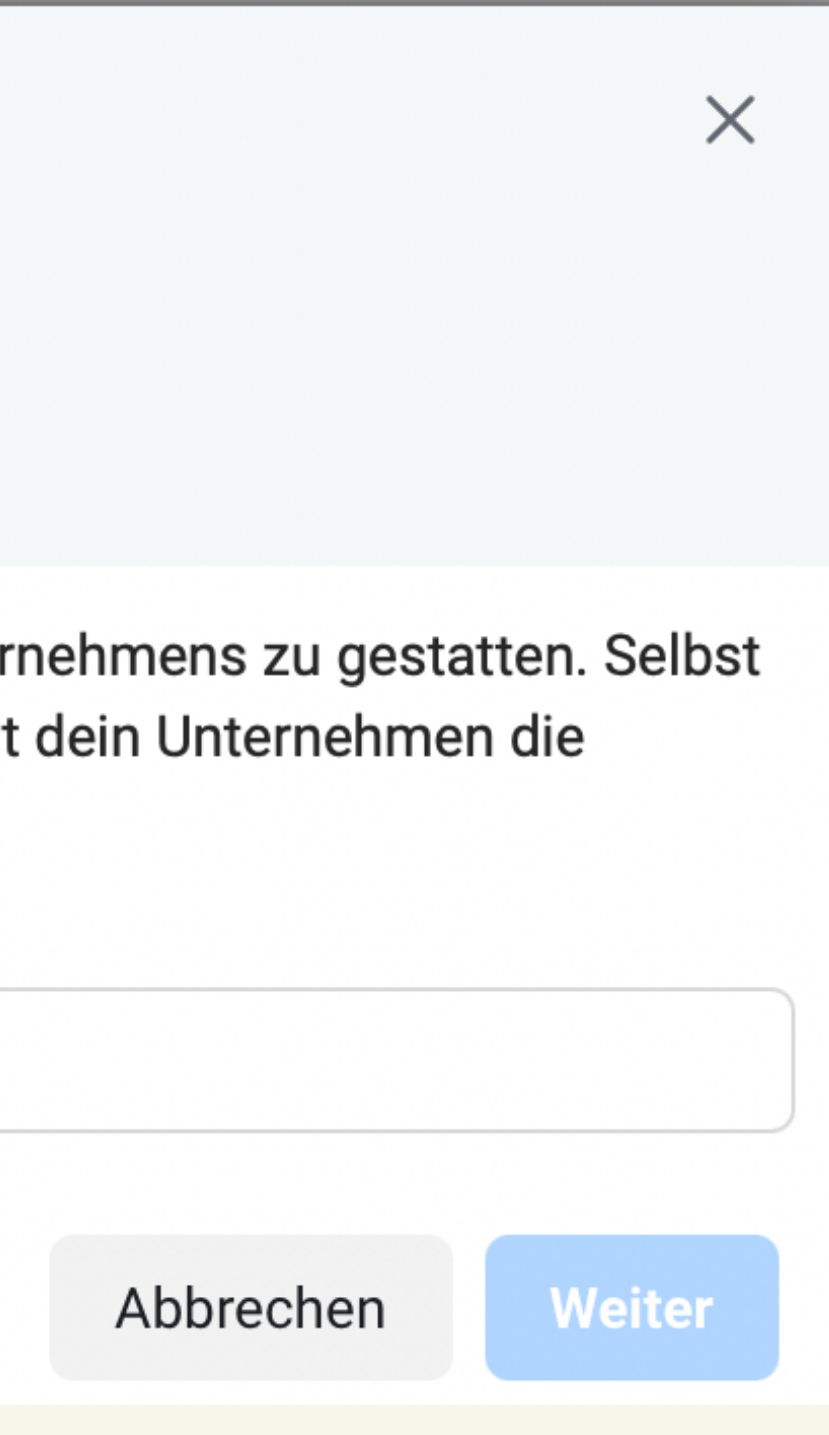

#### Lo Stilista Elemente zuweisen

| Asset-Typ auswählen      | Inhalte auswählen        |   | Seite                                               |
|--------------------------|--------------------------|---|-----------------------------------------------------|
| Seiten                   | Suchen und filtern       | Q | Eingeschränkter Zugrit                              |
| Neue Seitenversion       | Name                     |   | Als Seite veröffentliche                            |
| Klassische Seitenversion |                          |   | No obviolator und Komm                              |
| Werbekonten              | DEINE LOBBY - Die Social |   | Als Seite Nachrichten                               |
| Kataloge                 |                          |   | moderieren.                                         |
| Apps                     |                          |   | Werbeanzeigen erstelle                              |
| Pixel                    |                          |   | Werbung für die Seite s                             |
| Instagram-Konten         |                          |   | Seiten-Performance an                               |
| Offline Event Sets       |                          |   | Sieh dir alle Facebook<br>Insights für die Seite ar |
| Blockierlisten           |                          |   | Insights zu Finnahmen                               |
| Branchen                 |                          |   | Sieh dir Insights zu der                            |
| Custom Conversions       |                          |   |                                                     |
|                          |                          |   | Abb                                                 |

5. Schritt: gehen Sie auf die linke Spalte und wählen Sie IHRE Seite aus. Auf der rechten Spalte teilen Sie dann mit einem Klick alle wichtigen Zugriffe mit uns. Bitte noch nicht die Änderungen speichern, sondern den nächsten Schritt anschauen!

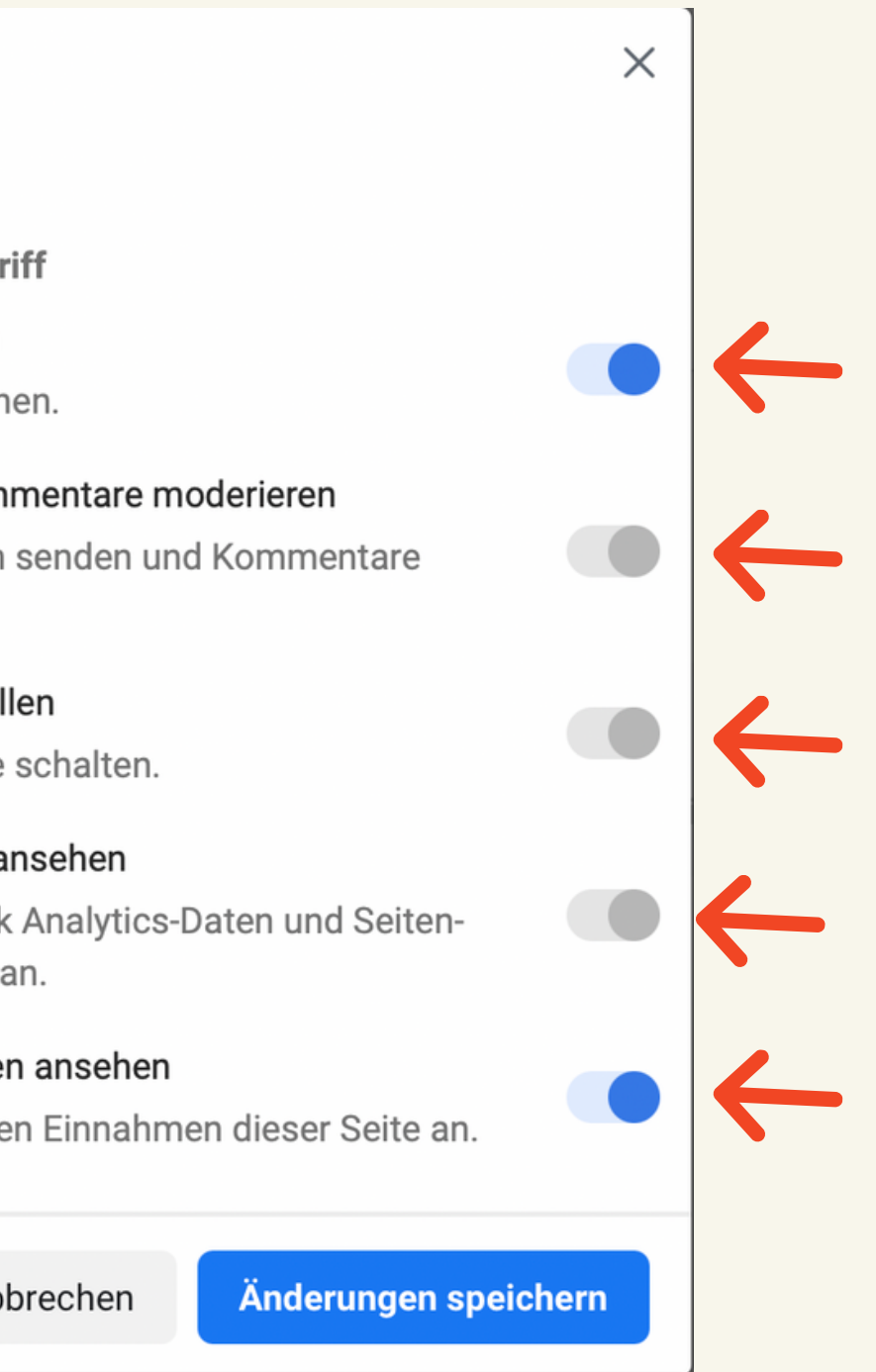

#### Lo Stilista Elemente zuweisen

| Asset-Typ auswählen | Inhalte auswählen    | Eingeschränkter Zugri                            |  |
|---------------------|----------------------|--------------------------------------------------|--|
| Seiten 1            | Suchen und filtern Q | Kampagnen verwalten                              |  |
| Werbekonten 1       | Name 🗸               | zugreifen und Werbear                            |  |
| Kataloge<br>Apps    | Deine Lobby          | Performance ansehen<br>Auf Berichte zugreifen    |  |
| Pixel               |                      | Verwalten von Mock-u                             |  |
| Instagram-Konten    |                      | Mock-ups im Creative                             |  |
| Offline Event Sets  |                      | bearbeiten                                       |  |
| Blockierlisten      |                      | Uneingeschränkte Kor                             |  |
| Branchen            |                      | Werbekonto verwalten                             |  |
| Custom Conversions  |                      | Einstellungen für das M<br>Berechtigungen kontro |  |
| Lead-Zugriff        |                      | Werbeanzeigen anseh                              |  |
| Domains             |                      |                                                  |  |
|                     |                      | Abb                                              |  |

6. Schritt: Rutschen Sie eine Zeile weiter runter und drücken Sie auf "Werbekonten". Wählen Sie anschließend in der mittleren Spalte IHR Werbekonto aus. Geben Sie auf der rechten Spalte wieder per Klick alle Zugriffe frei und drücken Sie im Anschluss auf "Änderungen speichern".

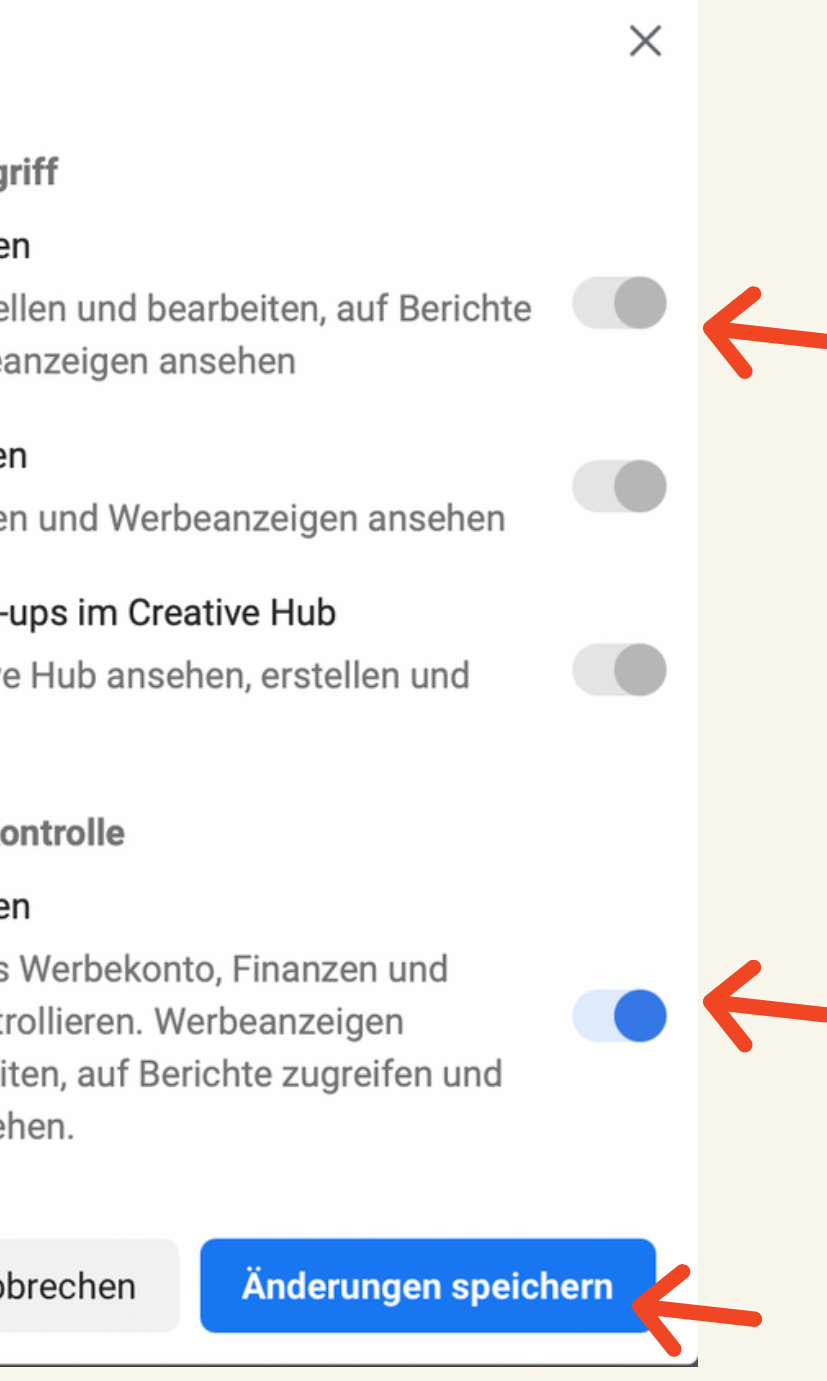